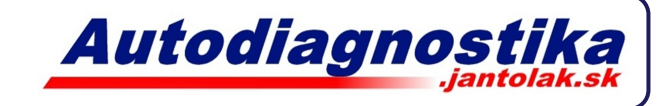

## Inštalácia programu na ukladanie fotiek obrazovky

- 1. Spustite súbor Program
- 2. Nainštalujte ho (Next, Next, odškrtnite políčko, Next, Next, Finish)
- 3. Spustite z pracovnej plochy ikonu "ScreenHunter 5.1 Free"
- 4. Zrušte "Mouse pointer"
- 5. Prepnite na "Active window"
- 6. Choď te na záložku "To"

| Wisdom-soft ScreenHunter 5.1 Free |                                     |                      |  |  |
|-----------------------------------|-------------------------------------|----------------------|--|--|
| Screent                           | lunter                              | Capture Now Stand By |  |  |
| From                              | From                                |                      |  |  |
| To                                | F6                                  | Add Mouse pointer    |  |  |
| Advanced >                        | 💶 🔘 Multiple hotkeys (choose below) |                      |  |  |
|                                   | Capture What                        |                      |  |  |
| Tasks                             | 📩 🔘 Rectangular area                | Delay: 1 seconds     |  |  |
| <ul> <li>W About</li> </ul>       | Active window                       |                      |  |  |
| 0 Exit                            | 💻 🔘 Full screen                     |                      |  |  |
|                                   |                                     |                      |  |  |
|                                   |                                     |                      |  |  |
|                                   |                                     |                      |  |  |

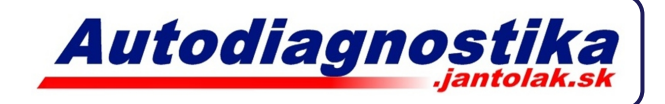

- 7. Nastavte zložku kde chcete aby sa Vám ukladali obrázky
- 8. Stlačte Stand By

| Wisdom-soft ScreenHunte | er 5.1 Free                 |                              | X                                                                               |
|-------------------------|-----------------------------|------------------------------|---------------------------------------------------------------------------------|
| Screen                  | lunt                        | er                           | Capture Now Stand By                                                            |
| From                    | <b>To</b><br>Copy captured  | d image to                   |                                                                                 |
| То                      | <b>i</b>                    | Clipboard                    |                                                                                 |
| Advanced >              | - 🔒 - 🔽                     | File                         |                                                                                 |
| Tasks<br>Ø Help File    | -<br>File type:             | Fixed type Smallest file siz | JPEG File (*.jpg) ▼<br>Color: True Color (24 bit) ▼<br>JPEG quality (1-100): 90 |
| W About                 | Filename:                   | Automatic                    | ScreenHunter_01 Sep. 20 21                                                      |
|                         |                             | Fixed name:                  | MyScreenHunter                                                                  |
|                         | Folder: f:\users\hp\desktop |                              |                                                                                 |
|                         |                             |                              |                                                                                 |

Program sa teraz bude spúšťať po štarte. V zobrazenom okne stlačíte len "Stand By" a klávesou F6 môžete automaticky ukladať obrázky do nastaveného priečinka. Uloží sa vždy len obrázok okna/programu ktorý máte aktívny (označený). Po uložení potvrďte informačné okno.